Acesse o SIGA no portal da DAC. No menu "Vida Acadêmica/Histórico Escolar" selecione "Trabalho de Conclusão de Curso" >> "Gerenciar Trabalhos de Conclusão de Curso".

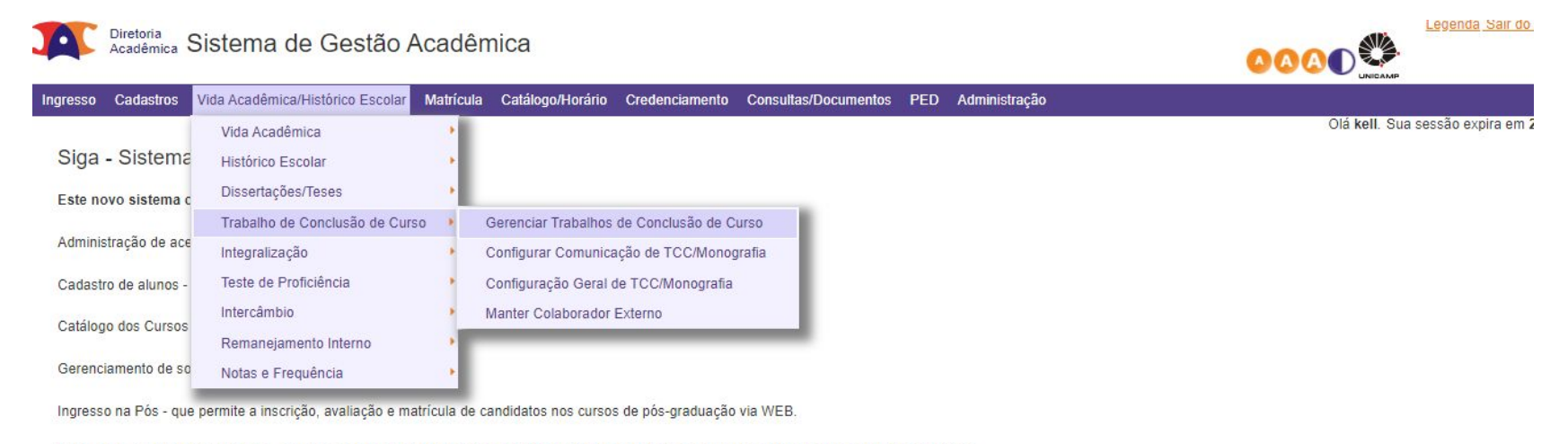

Ingresso do Vestibular COMVEST - que recebe a inscrição via arquivo, permite matricular candidatos e gera seus documentos de ingresso via WEB.

Ingresso do Estudante Especial e do Estudante Intercambista - que permite a inscrição em disciplinas isoladas via WEB.

Integração com outros sistemas - através de serviços web.

Na próxima tela indique o "Ano Oferecimento" e o "Período" desejados. Digite o código da disciplina e a turma e clique em "Buscar".

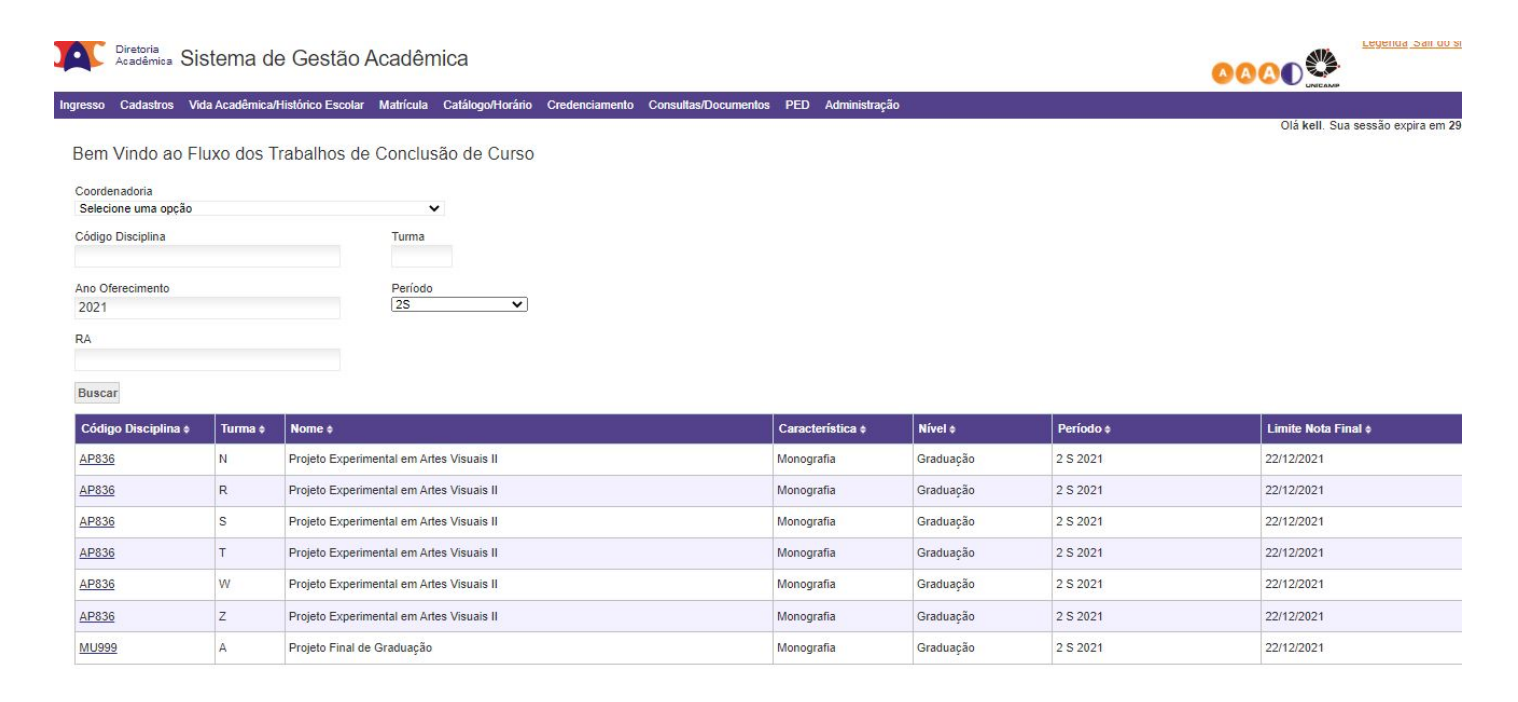

## Para validar, o orientador pode clicar no ícone em "Ações" ou nos dados do aluno (RA ou Nome).

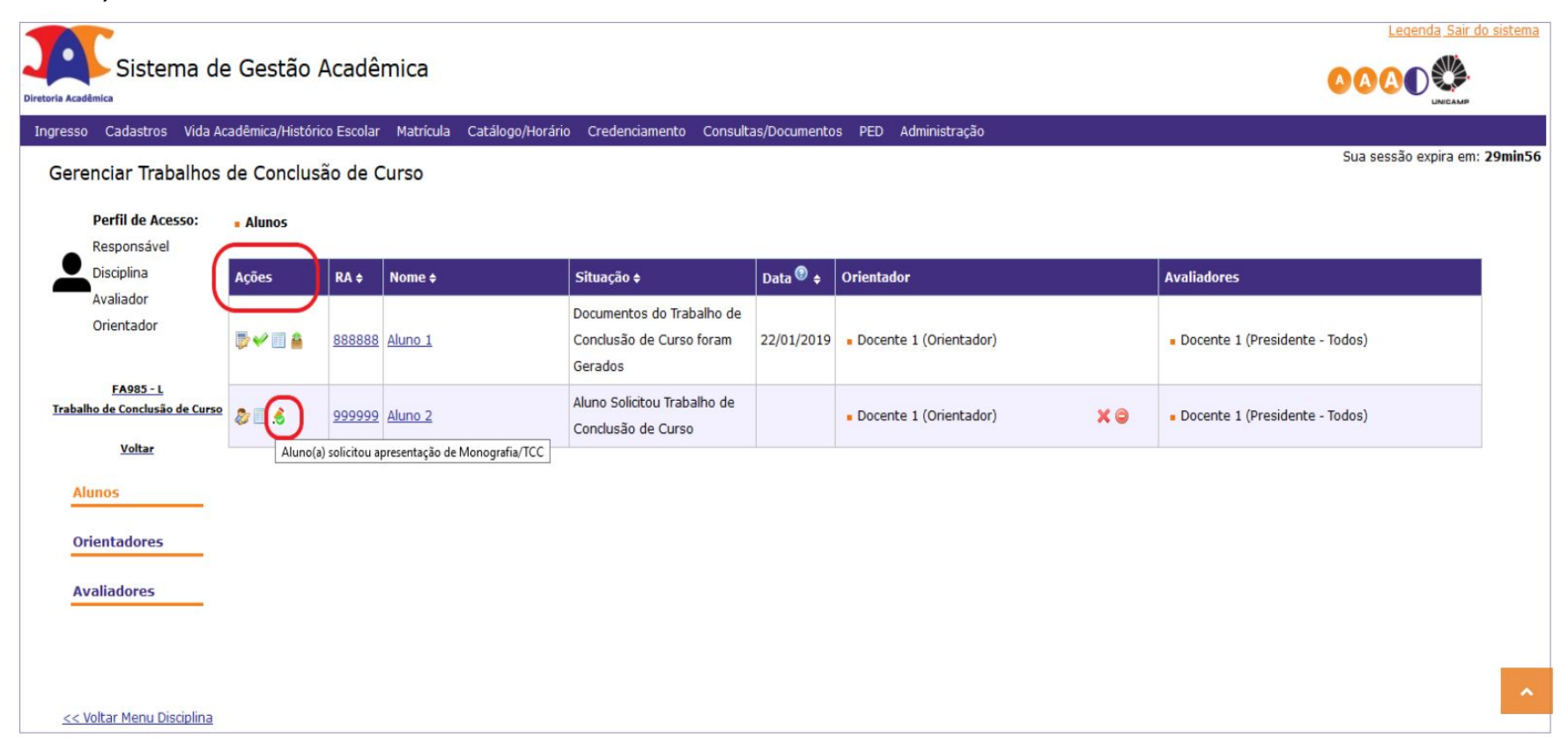

Nesta tela, além do título e subtítulo do trabalho, descendo a barra de rolagem, o orientador terá acesso ao arquivo postado pelo aluno.

| Diretoria Acadêmica       | e Gestão Acadêmica                                                                   |                                                                     | <u>r do sistema</u> |
|---------------------------|--------------------------------------------------------------------------------------|---------------------------------------------------------------------|---------------------|
| Ingresso Cadastros Vida A | cadêmica/Histórico Escolar Matrícula Catálogo/Horário Credenciamento Consultas/Docum | entos PED Administração                                             |                     |
| Gerenciar Trabalhos       | de Conclusão de Curso                                                                | Sua sessão expira e                                                 | m: 27min34          |
| Perfil de Acesso:         | » 999999 - Aluno 2 - Curso: 8G                                                       |                                                                     |                     |
| Disciplina                | s Titulo                                                                             | • Subtitulo                                                         |                     |
| Avaliador                 | B I <del>S</del> I <sub>x</sub> Χ h â â a 🦗 🦘 🕸 Ω                                    | B I <del>S</del> I <sub>x</sub> X h â â â k * * <sup>1</sup> .      |                     |
| Orientador                | Titulo do trabalho de conclusão de curso                                             |                                                                     |                     |
| FA985 - L                 |                                                                                      |                                                                     |                     |
| Trabalho de Conclusão de  |                                                                                      |                                                                     |                     |
| CUISO                     | Paragraphs: 1, Contagem de palavras: 7, Contagem de caracteres: 40 🦼                 | Paragraphs: 0, Contagem de palavras: 0, Contagem de caracteres: 0 👔 |                     |
| Voltar                    | Título Outra Língua                                                                  | Subtítulo Outra Língua                                              |                     |
| Alunos                    | B I S I I X \  \  \  \  \  \  \  \  \  \  \  \  \                                    |                                                                     |                     |
| Orientadores              | Titulo do trabalho de conclusão de curso em outra língua                             |                                                                     |                     |
| Avaliadores               |                                                                                      |                                                                     |                     |
|                           | Paragraphs: 1, Contagem de palavras: 10, Contagem de caracteres: 56 🦼                | Paragraphs: 0, Contagem de palavras: 0, Contagem de caracteres: 0 🔒 |                     |

Após analisar o trabalho, o orientador poderá "Solicitar Correções" ou "Validar" a solicitação de entrega/apresentação feita pelo aluno.

Caso o orientador solicite correções, o fluxo seguirá como na rejeição da proposta, retornando ao aluno.

| << Voltar Menu Disciplina |                                                                      |               |
|---------------------------|----------------------------------------------------------------------|---------------|
|                           | Documento(s) da última versão postada - 15/02/2019 - 19:19:04        |               |
|                           | Aqui está o arquivo do trabalho do aluno para análise do orientador. |               |
|                           | Trabalho Final                                                       |               |
|                           | + Arquivo                                                            |               |
|                           |                                                                      |               |
|                           |                                                                      |               |
|                           |                                                                      |               |
|                           |                                                                      |               |
|                           |                                                                      |               |
|                           |                                                                      |               |
|                           | Comissão Examinadora                                                 |               |
|                           |                                                                      | Buscar Membro |

| Matrícula<br>111111 |                  | Nome                | Tipo<br>Participação    | Tipo<br>Componente | Videoconferência | Tipo de<br>Avaliação | × |
|---------------------|------------------|---------------------|-------------------------|--------------------|------------------|----------------------|---|
|                     |                  | Docente 1 (Docente) | Presidente $\checkmark$ | Titular 🗸          | Não 🗸            | Todos ∨              |   |
| Salvar              | Validar Solicita | r Correções         |                         |                    |                  |                      |   |

Após validação por parte do orientador, o fluxo segue à secretaria para validação. Feita a validação por parte da secretaria, os documentos necessários para entrega/apresentação do trabalho poderão ser gerados e as avaliações poderão ser feitas.

| esso Cadastros Vida A<br>erenciar Trabalhos                       | de Conclus                    | rico Escolar<br>são de O | Matrícula Catál       | ogo/Horário Credenciamento Consult                               | as/Documento | os PED Administração   |    | Sua sessão expira              |
|-------------------------------------------------------------------|-------------------------------|--------------------------|-----------------------|------------------------------------------------------------------|--------------|------------------------|----|--------------------------------|
| Solicitação Validada: a Se<br>Perfil de Acesso:<br>Responsável    | ecretaria será Ir<br>• Alunos | nformada p               | ara Efetuar Validação | D.                                                               |              |                        |    |                                |
| Disciplina                                                        | Ações                         | RA \$                    | Nome ¢                | Situação 🗢                                                       | Data 😨 🛊     | Orientador             |    | Avaliadores                    |
| Avaliador<br>Orientador                                           |                               | <u>888888</u>            | Aluno 1               | Documentos do Trabalho de<br>Conclusão de Curso foram<br>Gerados | 22/01/2019   | Docente 1 (Orientador) |    | Docente 1 (Presidente - Todos) |
| <u>FA985 - L</u><br>abalho de Conclusão de Curso<br><u>Voltar</u> | ۵                             | <u>999999</u>            | <u>Aluno 2</u>        | Orientador Validou Pedido<br>Trabalho de Conclusão de<br>Curso   |              | Docente 1 (Orientador) | ×o | Docente 1 (Presidente - Todos) |
| Alunos                                                            |                               |                          |                       |                                                                  |              |                        |    |                                |
| Orientadores                                                      |                               |                          |                       |                                                                  |              |                        |    |                                |
| Avaliadores                                                       |                               |                          |                       |                                                                  |              |                        |    |                                |